## ーリモート参加をされる役割者のみなさまへ-

リモート参加をされる役割者のみなさまへ当日についてご案内いたします。

下記の手順に沿って、ご発表・進行を行っていただきますようお願いいたします。 演者の方でリモート参加をされる場合、Zoom ウェビナーに入室後、ご自身で発表スライドの 共有操作をおこなっていいただき発表をしていただきます。発表後、質疑応答となります。

## **―はじめに―**

- ・予め Zoom のインストールをお願いいたします。 当日使用される PC の Zoom での表示名を、ご本人の氏名に設定してください。 ご本人確認の為に必要となります。
- ・インターネット環境は、Wi-Fiではなく、安定した有線 LAN 接続を推奨いたします。

・事前に参加登録をお済ませください。リモート参加をされる為に必須となります。

①個人ページにログインします。

URL : https://sv4.sasj2.net/AMARS/jgeskinki109/login

ID:5桁の数字(参加登録時に発行されています。)

パスワード:ご自身で設定したパスワード

| ×==-                                                           | ■ 第109回<br>日本消化器内視鏡学会近畿支部例会                           |
|----------------------------------------------------------------|-------------------------------------------------------|
| ・ 1 個人ページログイン                                                  | ● 個人ページログイン                                           |
| <ul> <li>▲ 個人ページ登録</li> <li>■ お問い合わせ</li> </ul>                | 【ログイン情報が不明の方】こちら、よりご確認ください。                           |
| <ul> <li>フライバシーボリシー</li> <li>特定簡取引法に関する法律に基づく表示はこちら</li> </ul> | 個人ページ新規登録       ・       パスワード       パスワード       パスワード |
|                                                                | □ 次回から自動でログインする                                       |
|                                                                | ログイン                                                  |

②ライブ配信ボタンをクリックすると日程表が開かれます。

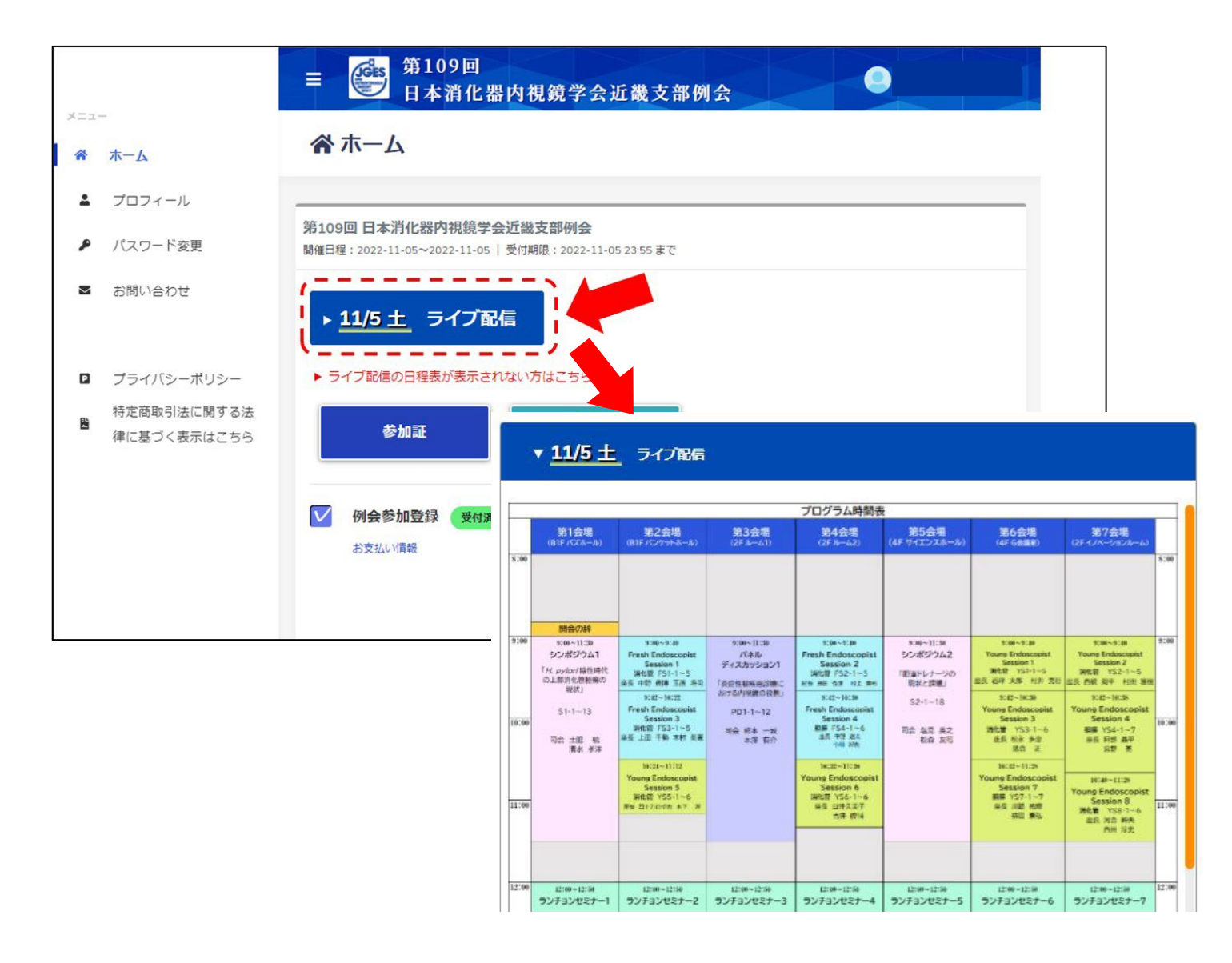

③Zoom が立ち上がり、進行中のセッションが映りますので、「手を挙げる」をクリックしてください。 ※ご自身のセッション(座長・演者)開始前に余裕をもって入室していただき 10 分前に挙手をお願いいたします。

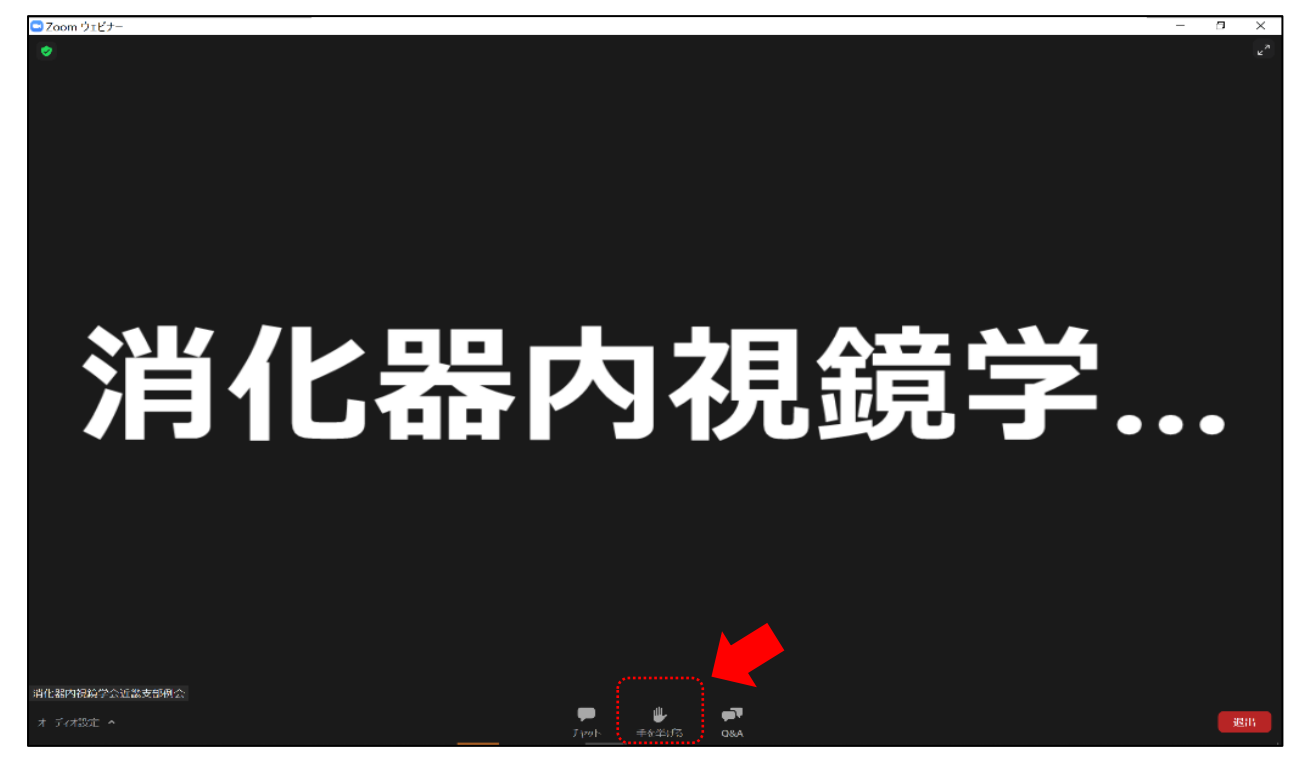

④オペレーターが「パネリスト」への設定を行います。「パネリストとして参加」をクリックしてください。 ※一時的に画面が切り替わりますのでそのまま何もせずお待ちください。

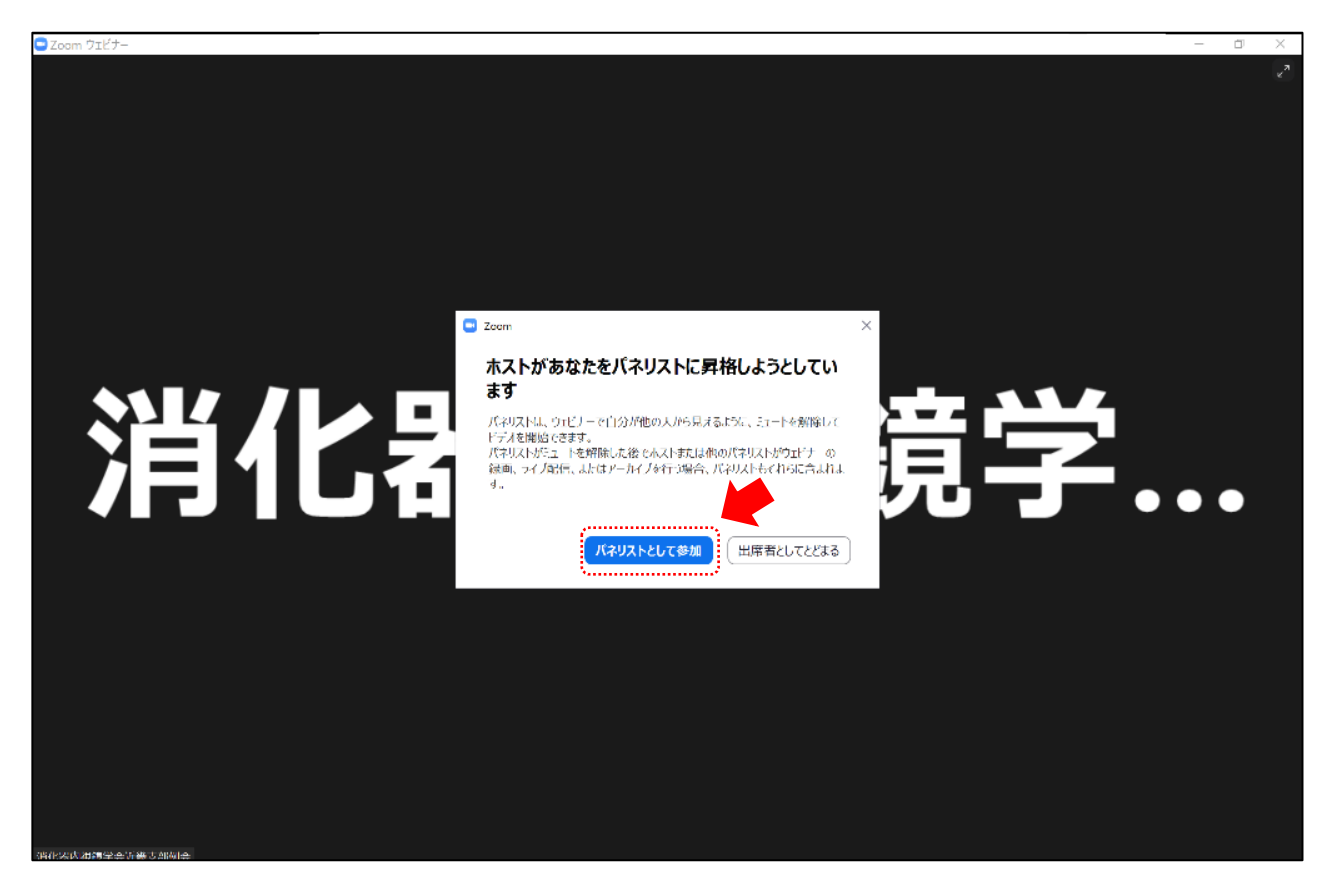

⑤パネリストになりますと下記の画面に切り替わります。

<mark>座長</mark>:ご自身のセッションの定刻になりましたら、「カメラ」「マイク」を ON にして開始してください。

演者: ご自身の発表順になりましたら「カメラ」「マイク」を ON にして発表、質疑応答を行ってください。 ※発表スライドはご自身で「共有」操作をお願いいたします。

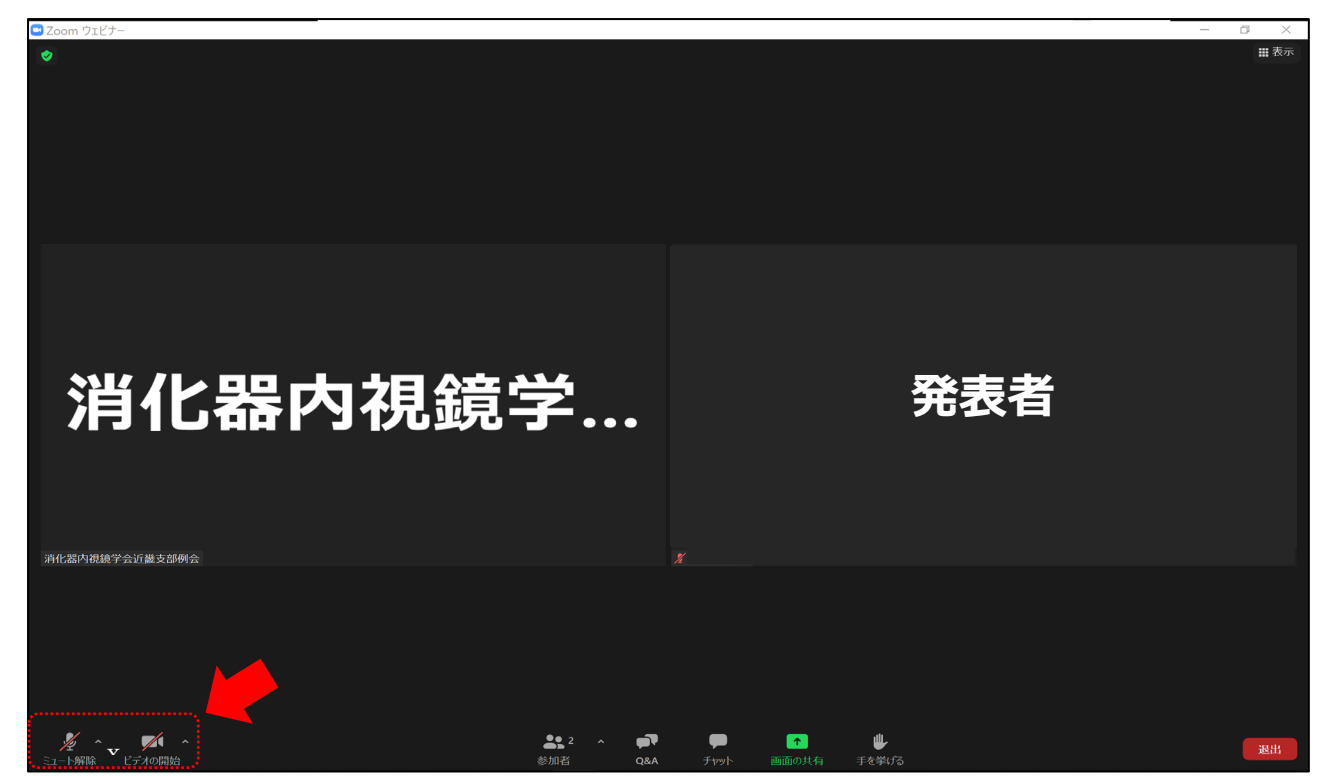

ご自身のセッションが終了しますと、③の画面にオペレーターが戻します。 引き続きプログラムをご視聴いただけます。